# Demand – *需求*

When a Magna facility publishes demand, it is sent as a release. The release contains header information and schedules for various parts. Each schedule contains requirements for a specific part. Through SupplyWEB, Magna facilities and suppliers share the same view of the requirements.

当 Magna 工厂发布物料需求时,它被作为订货计划(release)发送出来。订货计划(release)包含头信息和对各种零件的需求计划表。计划表中包含了对某一零件的需求。Magna 工厂通过 SupplyWeb 与其供应商共享这一需求信息。

Magna facilities can send Material Releases, Shipping Schedules, both or a hybrid of the Material Release that contains both the weekly forecast and the daily shipping schedule. If sending both types of schedules, the Shipping Schedule is fulfilled by shipping while the Material Release remains unaffected as a planning document.

Magna 工厂可能分开发送物料计划(Material Releases)和发货计划(Shipping Schedules),也可能将每周的订货计划和每天的发货时间表包含在同一物料计划(Material Releases)中发送出去。如果两种计划分开发送,那么发货计划(Shipping Schedules)包含了所有发货的详细要求,而物料计划(Material Releases)只是份计划性的文档。

Through SupplyWEB, Magna facilities and suppliers can also view the demand summary. The summary report shows demand for all parts going to a specific destination that is due to leave the Ship From within the next seven days.

在 SupplyWeb 中, Magna 工厂和供应商还可以查看需求汇总。汇总显示了在未来 七天内,从某一发货地发送到某一目的地的所有零件需求。

# Releases and Shipment Schedules – 订货计划和发货计划

To view your demand that has been published to SupplyWeb, select the **Demand->Schedules** link from the navigator.

在导航条中,点击**需求-> 计划**,浏览需求信息。

| 捜索条件                   |            |
|------------------------|------------|
| 设施                     | < 全部 > 🗸   |
| 收货方                    | ▼ < 審全 >   |
| 发货方                    | <全部 > 🗸    |
| 客户零部件                  | <全部 > ♥    |
| 发布起始时间<br>(MM-dd-yyyy) |            |
| 文档类型                   | <全部 > 🗸    |
| 高级搜索条件(可               | 可能会增加搜索时间) |
| 需求类型                   | <全部 > ▼    |
| 状态                     | <全部 > ♥    |
| 净改变                    |            |
| 显示零部件列表                |            |

You may specify the search criteria for the documents you wish to view on the page pictured above. You can bypass the selection and press the continue button to view all of your current demand.

用户可以设定不同的搜索条件来查看特定的需求信息,也可以直接点击**继续**按钮 查看当前所有的需求。

Page 2 of 8

| 需求                                                     | て定                                           | 货                                     |     |                                           |            |                                                   |                  |                  |                  |               |               |            |        |      |                |             |              |
|--------------------------------------------------------|----------------------------------------------|---------------------------------------|-----|-------------------------------------------|------------|---------------------------------------------------|------------------|------------------|------------------|---------------|---------------|------------|--------|------|----------------|-------------|--------------|
| 定1                                                     | ŧ                                            |                                       |     |                                           |            |                                                   |                  |                  |                  |               |               |            |        |      |                |             |              |
| 选定                                                     | 的准                                           | <u>با</u>                             |     |                                           |            |                                                   |                  |                  |                  |               |               |            |        |      |                |             |              |
| 设施                                                     | 投施 收货方                                       |                                       |     | 发货方                                       |            | 零部件                                               | 文档类型             | 需求类型 礼           |                  | 状             | 态 承诺          |            | 发布起始时间 |      |                |             | 净改变          |
| 全部                                                     | É                                            | 全部                                    |     | 全部                                        | 全部         | 3                                                 | 全部               | 全部               |                  | 全             | 宿全 宿          |            |        |      |                |             |              |
| 需求                                                     | 信息                                           |                                       |     |                                           |            |                                                   |                  |                  |                  |               |               |            |        |      |                | 1至          | 3 (共 3)      |
| $\cap$                                                 | <b>净改</b><br>变                               | 计划                                    | 已查看 | <u>设施</u>                                 |            | <u>收货方</u>                                        | <u>发货方</u>       | <u>客户零</u><br>部件 | <u>供应</u><br>李部( | <u>有</u><br>半 | <u>采興</u>     | <u>采购单</u> |        | 工程等级 | <u>货运</u><br>站 | <u>文档类型</u> |              |
|                                                        | 62                                           | 62                                    | YES | Magna<br>Powertra<br>(Changzł<br>Co., Ltd | in<br>10u) | Magna<br>Powertrain<br>(Changzhou)<br>Building #8 | MMP-<br>DongGuan | 9L8P-<br>7A106   | M260             | 1Z            | 12 5500000123 |            |        |      | BP01           | Mate        | erialRelease |
| U                                                      | 62                                           | 62                                    | YES | Magna<br>Powertra<br>(Changzł<br>Co., Ltd | in<br>10u) | Magna<br>Powertrain<br>(Changzhou)<br>Building #8 | MMP-<br>DongGuan | 9L8P-<br>7A106   | M260             | 1Z            | 550           | 0000156    |        |      | BP01           | Mate        | erialRelease |
| < <s<br>&lt;<s<br>Save<br/>Save<br/>Save</s<br></s<br> | elect<br>elect<br>e As )<br>e As (<br>e As ) | a type<br>a type<br>(ML<br>CSV<br>(LS | >   | Dov                                       | vnloa      | d Demand 🖌                                        |                  |                  |                  |               |               |            |        |      |                |             |              |

The release page will display all of the matching release/schedules from your search. You may choose one or more demands in the list and download it in XML, CSV, XLS files.

这一页中显示了所有符合搜索条件的信息。SupplyWeb 提供了需求下载功能,用 户可以根据需要选取需求,并在下拉列表中选择一种下载文件格式(XML 文件, CSV 文件,XLS 文件),点击下载按钮进行下载。

| 需求  | :定             | 货          |                    |                                         |              |                                                   |                  |                         |                    |            |           |           |       |      |                |           |              |
|-----|----------------|------------|--------------------|-----------------------------------------|--------------|---------------------------------------------------|------------------|-------------------------|--------------------|------------|-----------|-----------|-------|------|----------------|-----------|--------------|
| 定1  | ž              |            |                    |                                         |              |                                                   |                  |                         |                    |            |           |           |       |      |                |           |              |
| 选定  | 的准             | 则          |                    |                                         |              |                                                   |                  |                         |                    |            |           |           |       |      |                |           |              |
| 设施  | 4              | <b>女货方</b> |                    | 发货方 客戶                                  |              | ママンティックマンティー                                      | 文档类型             | <b>需求类型</b>             |                    | 状态         |           | 承诺        | 承诺 发布 |      | 起始时间           |           | 净改变          |
| 全部  | É              | 部          |                    | 全部                                      | 全部           | 3                                                 | 全部               | 全部                      | 第全 席               |            | 全部 全部     |           |       |      |                |           |              |
| 需求  | 信息             |            |                    |                                         |              |                                                   |                  |                         |                    |            |           |           |       |      |                | 1 至       | 3 (共 3)      |
|     | <b>净改</b><br>麦 | 计划         | <b>已</b><br>査<br>看 | <u>设施</u>                               |              | <u>收货方</u>                                        | <u>发货方</u>       | <u>客户零</u><br><u>部件</u> | <u>供应</u> 离<br>零部作 | <u>1</u>   | <u>采興</u> | <u>1单</u> | 型号年份  | 工程等级 | <u>货运</u><br>站 | <u>文档</u> | <u>类型</u>    |
|     | 63             | 63         | YES                | Magna<br>Powertr<br>(Changz<br>Co., Ltd | ain<br>zhou) | Magna<br>Powertrain<br>(Changzhou)<br>Building #8 | MMP-<br>DongGuan | 9L8P-<br>7A106          | M260:              | M2601Z 550 |           | 0000123   |       |      | BP01           | Mate      | erialRelease |
|     | 63             | 63         | YES                | Magna<br>Powertr<br>(Changz<br>Co., Ltd | ain<br>zhou) | Magna<br>Powertrain<br>(Changzhou<br>Building #8  | MMP-<br>DongGuan | 9L8P-<br>7A106          | M260:              | 1Z         | 550       | 0000156   |       |      | BP01           | Mate      | rialRelease  |
| <<9 | elect          | a type     | >> •               | ✓ Do                                    | wnloa        | d Demand                                          |                  |                         |                    |            |           |           |       |      |                |           |              |

Clicking the eyeglass icon next to a Release/Schedule allows you to view details of your selected release.

点击眼镜图标可以查看计划的详细内容。

| 需求     | : 定货       |      |         |              |               |            |        |         |          |             |    |  |  |  |
|--------|------------|------|---------|--------------|---------------|------------|--------|---------|----------|-------------|----|--|--|--|
| μţ     | 1          |      |         |              |               |            |        |         |          |             |    |  |  |  |
| 定货     | 信息         |      |         |              |               |            |        |         |          |             |    |  |  |  |
| 买方     | 零部件        | 9L   | .8P-7A  | 106          | 定货            |            |        | 1 [06-: | 24-2008] | ~           | 69 |  |  |  |
| 买方     | 零部件说明      | Pa   | art 9L8 | 8P-7A106     | 零部件定货         | 零部件定货状态代码  |        |         |          |             |    |  |  |  |
| 供应商零部件 |            |      | 2601Z   |              | 物料累计起         | 始日         | 日期     |         |          |             |    |  |  |  |
| 采购     | 单号         | 55   | 500000  | 0156         | 物料累计数         | 量          |        | 0       |          |             |    |  |  |  |
| 采购     | 单行号        | 01   | 10      |              | 加工累计起         | 始日         | 日期     |         |          |             |    |  |  |  |
| 货运     | 站          | BP   | P01     |              | 加工累计数         | 加工累计数量     |        |         |          | 0           |    |  |  |  |
| 发货     | /交付代码      | DL   | L       |              | 上次发货编         | 뮥          |        |         |          |             |    |  |  |  |
| 工程等级   |            |      |         |              | 上次发货日期        | 上次发货日期     |        |         |          |             |    |  |  |  |
| 型号年份   |            |      |         |              | 上次发货数         | 上次发货数量     |        |         |          | 0           |    |  |  |  |
| 生成日期   |            |      | 5-24-2  | 008          | 前次需求累         | 前次需求累计     |        |         |          | 0           |    |  |  |  |
| 发布日期   |            |      | 5-24-2  | 008          | 发货累计(3        | 发货累计(本年至今) |        |         |          |             |    |  |  |  |
| 最近     | 最近更新       |      |         | 008          | 本年至今收益        | 本年至今收货累计   |        |         |          | 0           |    |  |  |  |
| cont   | tact_nm    |      |         |              |               |            |        |         |          |             |    |  |  |  |
| cont   | tact_ph    |      |         |              |               |            |        |         |          |             |    |  |  |  |
| 需求     | 信息         |      |         |              |               |            |        |         |          | 1至5(共       | 5) |  |  |  |
| 查看     | 日期         | 累计数量 |         | <b>需求数</b> 量 | 已发货数量<br>截止日期 |            | 到期数量   | 类型      | 頻率       | Pull Signal |    |  |  |  |
| 60     | 07-01-2008 | 33,  | ,800    | 33,800       |               | 0          | 33,800 | 公司      | 毎月       |             |    |  |  |  |
| 60     | 08-01-2008 | 66,  | ,300    | 32,500       |               | 0          | 32,500 | 公司      | 毎月       |             |    |  |  |  |
| 69     | 09-01-2008 | 96,  | ,318    | 30,018       |               | 0          | 30,018 | 计划      | 毎月       |             |    |  |  |  |
| 69     | 10-01-2008 | 121, | ,410    | 25,092       |               | 0          | 25,092 | 计划      | 毎月       |             |    |  |  |  |
| 69     | 11-01-2008 | 159, | ,810    | 38,400       |               | 0          | 38,400 | 计划      | 毎月       |             |    |  |  |  |
|        |            |      |         |              | 捜索定货          |            |        |         |          |             |    |  |  |  |

Release/Schedule details are displayed with current outstanding requirements and, if available, the amount of satisfied demand. Additional detailed information is available by clicking the eyeglass icon next to a requirement.

需求计划的详细信息中显示了需求的数量。其他的信息可以点击每行前的眼镜图标进行查看。

## Demand Summary – 需求汇总

To view the demand summary, select the **Demand->Demand Summary** link from the navigator.

在导航条中,点击**需求 -> 需求汇总**,查看相关内容。

| <b>需求</b> 需求汇. |                                            |  |  |  |  |
|----------------|--------------------------------------------|--|--|--|--|
| 搜索条件           |                                            |  |  |  |  |
| 设施             | Magna Powertrain (Changzhou) Co., Ltd 🔽    |  |  |  |  |
| 收货方            | Magna Powertrain (Changzhou) Building #8 🗸 |  |  |  |  |
| 发货方            | MMP-DongGuan 🗸                             |  |  |  |  |
| 包括过期           |                                            |  |  |  |  |
| 提交             |                                            |  |  |  |  |

You can specify the search criteria for the summary you wish to view and press the Submit button.

你可以在搜索条件中设定条件,然后点击提交按钮,查看需求汇总。

| 需求汇总                   |                              |                       |                       |                              |                              |                              |                       |
|------------------------|------------------------------|-----------------------|-----------------------|------------------------------|------------------------------|------------------------------|-----------------------|
| 选定的准则                  |                              |                       |                       |                              |                              |                              |                       |
| 设施                     |                              |                       | 收货方                   |                              |                              |                              | 发货方                   |
| Magna Powertrain       | (Changzhou) Co               | ., Ltd                | Magna Power           | train (Changz                | hou) Building ;              | #8                           | MMP-DongGuar          |
| 7 天日历                  |                              |                       |                       |                              |                              |                              |                       |
| 客户零部件 /<br>供应商零部件      | <u>星期五</u><br>12-12-<br>2008 | 星期六<br>12-13-<br>2008 | 星期日<br>12-14-<br>2008 | <b>星期一</b><br>12-15-<br>2008 | <b>星期二</b><br>12-16-<br>2008 | <u>星期三</u><br>12-17-<br>2008 | 星期四<br>12-18-<br>2008 |
| 9L8P-7A106 /<br>M2601Z | ∢ 18,000                     |                       |                       |                              |                              |                              |                       |
| 0180-70106-BB          | <b>▲</b> 17 300              |                       |                       |                              |                              |                              |                       |

## Release Report – 定货报表

To view your demand in the format of a printed report, select the *Reports*->*Release Report* link from the navigator.

在导航条中选择报表 -> 定货报表,可以以打印的文档格式来查看需求计划报告。

#### SupplyWEB - Supplier Training

| 捜索条件                   |          |
|------------------------|----------|
| 设施                     | <全部 >    |
| 收货方                    | <全部 >    |
| 发货方                    | <全部 >    |
| 客户零部件                  | <全部 > 🗸  |
| 发布起始时间<br>(MM-dd-yyyy) |          |
| 文档类型                   | <全部 > 👻  |
| 高级搜索条件(可能              | 会增加搜索时间) |
| 需求类型                   | < 全部 > ▼ |
| 状态                     | 未结 🔽     |
| 净改变                    | * Show * |

You must specify the search criteria for the releases you wish to print on the page pictured above. You can bypass the selection and press the continue button to print all of your demand. Your report will be generated as a PDF document and will open in a new window.

必要时选择搜索条件,或者也可以不选任何条件,然后点击继续,计划报告会以 PDF 文件格式在新的窗口中打开。

## Load Sheet Report - 装货单报表

To view your future expected shipments in the format of a printed report, select the *Reports->Load Sheet Report* link from the navigator.

在导航条的**报表 -> 装货单报表** 中,可以以打印的文档格式查看未来一段时间内的预计发货情况。

| 报表 装页里  |                           |
|---------|---------------------------|
| 捜索条件    |                           |
| 设施      | TRANS4M1 Test System 🔽    |
| 收货方     | TRANS4M1 Demo System 👻    |
| 发货方     | SUPPLYWEB TEST SUPPLIER 💌 |
| 发货范围至   | * 04-19-2008 缺省期限是 7 天    |
| 包括过期    |                           |
| 按需求信号排序 |                           |
|         | 提交                        |

You must specify the search criteria for the reports you wish to print on the page pictured above. You can bypass the selection and press the submit button to print all of your demand. Your report will be generated as a PDF document and will open in a new window.

必要时选择搜索条件,或者也可以不选任何条件,然后点击**提交**,报告会以 PDF 文件格式在新的窗口中打开。